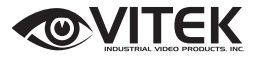

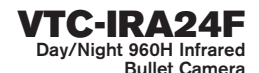

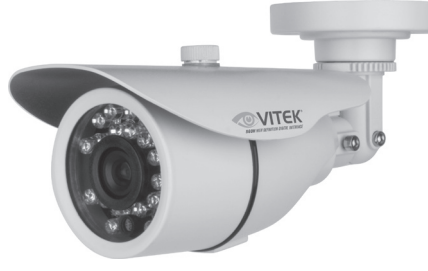

- 1/3" High Density Sony Super HAD CCD (960H) w/ Effio-A DSP
- 750 TV Lines of Resolution (960H)
- E-WDR by ATR-EX (Adaptive Tone Reproduction)
- Lens Shading Compensation
- 24 Dynamic Infrared LEDs with up to 65' Range
- 0.003 Lux / 0 Lux with IR LEDs On
- IR Corrected 3.6mm Electronic Iris Lens / Smart IR / Mirror
- D-WDR / Backlight & Hightlight Compensation
- 3DNR Noise Reduction
- Privacy Masking / Motion
- ATW / Push / User1 / User2 / MANUAL / Push Lock
- OSD (On Screen Display) menu and Camera ID
- 3-Axis Concealed Bracket
- IP-67 Rated Water Resistance
- Cable Feed Through Mount for tamper resistance
- 12 VDC Operation

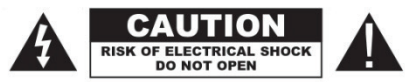

#### CAUTION

To reduce the risk of electric shock, do not expose this apparatus to rain or moisture. Only operate this apparatus from the type of power source indicated on the label. The company shall not be liable for any damages arising out of any improper use, even if we have been advised of the possibility of such damages.

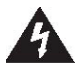

The lightning flash with an arrowhead symbol, within an equilateral triangle is intended to alert the user to the presence of non-insulated dangerous voltage within the product's enclosure that may be of sufficient magnitude to constitute a risk of electric shock to persons.

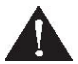

The exclamation point within an equilateral triangle is intended to alert the user to the presence of important operating and maintenance (servicing) instructions in the literature accompanying the appliance.

**INFORMATION** This equipment has been tested and found to comply with limits for a Class A digital device, pursuant to part 15 of the FCC Rules. These Limits are designed to provide reasonable protection against harmful interference when the equipment is operated in a commercial environment. This equipment generates, uses, and can radiate radio frequency energy and, if not installed and used in accordanc with the instruction manual, may cause harmful interference to radio communications.

WARNING Changes or modifications not expressly approved by the manufacturer could void the user's authority to operate the equipment.

CAUTION To prevent electric shock and risk of fire hazards • Do NOT use power sources other than that specifide. • Do NOT expose this appliance to rain or moisture.

This installation should be made by a qualified service person and should conform to all local codes.

## TABLE OF CONTENTS

| Warnings                     |                   | 3    |
|------------------------------|-------------------|------|
| Precautions .                |                   | 4    |
| Features                     |                   | 5    |
| OSD Setup N                  | lenu Tree         | 6    |
| Setup Menu                   | (OSD)             | 11   |
| 1. Scene Sele                | ect               | 12   |
|                              | 1.1 Shutter/AGC   | 12   |
|                              | 1.2 White Bal     | 13   |
|                              | 1.3 HLC/BLC       | 14   |
|                              | 1.4 ATR/EX        | 15   |
|                              | 1.5 DNR           | 15   |
|                              | 1.6 Day/Night     | 16   |
|                              | 1.7 IR Optimizer  | 18   |
| 2. Pict Adjust               |                   | 19   |
| 3. EZOOM                     |                   | 20   |
| 4. DIS                       |                   | 20   |
| <ol><li>Privacy Ma</li></ol> | ısk               | 21   |
| 6. Motion Det                | ection            | 22   |
| 7. Sys Setting               | ]                 | 23   |
|                              | 7.1 Communication | 23   |
|                              | 7.2 Camera ID     | 24   |
| 8. Language                  |                   | 24   |
| 9. Version                   |                   | 24   |
| 10. Maintena                 | nce               | 25   |
|                              | 10.1 W.Pix Mask   | . 25 |
| 11. Exit                     |                   | 26   |
| Dimensions .                 |                   | 27   |
| Specifications               | \$                | 28   |
| Spire Series                 |                   | 29   |
| Warranty                     |                   | 30   |

## Warnings

The camera needs periodic inspection.

· Contact an authorized technician for inspection.

Stop using camera if there is a malfunction.

• If your using your camera around smoke or inusual heat for a long time, fire may be caused.

Do not install the camera on a surface that can not support it.

· Unless the surface is suitable, injury or other hazards may occur.

Do not disassemble the camera.

· It may result in fire, electric shock or other hazards.

Do not hold plug with wet hands.

· It could cause an electric shock.

Do not use the camera close to a gas or oil leak.

· It may result in fire or hazards.

## Precautions

## Ø Do not install the camera in extreme temperature conditions.

- $\bullet$  Only use the camera under conditions where temperatures are between -14  $^\circ\text{F}$  and +122  $^\circ\text{F}.$
- Be especially careful to provide ventilation when operating under high temperatures.

## Ø Do not drop the camera or subject it to physical shocks.

· It may cause malfunctions to occur.

# Ø Never point camera into a strong light source, such as the sun or bright spotlight.

• It can damage the CMOS Sensor.

## Ø Do not expose the camera to radioactivity.

• This will damage the CMOS sensor.

## NOTE

• If the camera is exposed to spotlight or object reflecting strong light, smear or blooming may occur.

Please check power specs before connecting power.

## FEATURES

- 1/3" High Density Sony Super HAD CCD (960H) w/Effio-A DSP
- High Resolution of 750 TVL
- E-WDR by ATR-EX (Adaptive Tone Reproduction)
- 24 Dynamic Infrared LEDs with up to 65' Range
- 0.003 Lux / 0 Lux with IR LEDs On
- IR Corrected 3.6mm Electronic Iris Lens / Smart IR / Mirror
- Auto Day/Night
- DIS(Digital Image Stabilizer), LSC (Lens shading compensation)
- BLC / HLC / Flickerless
- Anti-Color Rolling
- De-Fog
- Motion Detection
- · Privacy Masking
- Advanced Digital Noise Reduction(2D + 3D)
- OSD (On Screen Display) menu and Camera ID
- IP67 Rated Water Resistance
- 12VDC Operation

## [OSD Setup Menu]

| SETUP        |
|--------------|
| SCENE SELECT |
| PICT ADJUST  |
| EZOOM        |
| DIS          |
| PRIVACY MASK |
| MOTION DET   |
| SYS SETTING  |
| LANGUAGE     |
| VERSION      |
| MAINTENANCE  |
| EXIT         |

| MAIN MENU    | SUB MENU I                                                             | SUB MENU II | ADJUSTMENT |                           |                                  |  |
|--------------|------------------------------------------------------------------------|-------------|------------|---------------------------|----------------------------------|--|
|              |                                                                        |             |            | AE LEVEL                  | 1 ~ 250                          |  |
|              |                                                                        |             | AUTO       | AGC MAX                   | 6 ~ 44.8 DB                      |  |
|              |                                                                        |             |            | SENS UP                   | AUTO / OFF                       |  |
|              |                                                                        |             |            | RETURN                    |                                  |  |
|              |                                                                        | SHUTTERIAGO | MANULAL    | SHUTTER                   | 2 ~ 256 FLD, 1/50 ~<br>1/10000   |  |
|              |                                                                        | SHOTTERAGO  | WANDAL     | AGC MAX                   | 6 ~ 44.8 DB                      |  |
|              |                                                                        |             |            | RETURN                    |                                  |  |
|              |                                                                        |             | FIX        | SHUTTER                   | 2 ~ 256 FLD, 1/50 ~<br>1/10000   |  |
|              |                                                                        |             | FIA        | AGC                       | 0 ~ 44.8 DB                      |  |
|              |                                                                        |             |            | RETURN                    |                                  |  |
|              |                                                                        |             |            | SPEED                     | 0 ~ 255                          |  |
|              | CUSTOM /<br>FULL AUTO /<br>INDOOR /<br>OUTDOOR /<br>BACKLIGHT /<br>ITS | WHITE BAL   |            | DELAY CNT<br>ATW<br>FRAME | 0 ~ 255                          |  |
|              |                                                                        |             | ATW        |                           | 0 ~ 255                          |  |
| SCENE SELECT |                                                                        |             |            | ENVIRONM<br>ENT           | ATUO / INDOOR /<br>SUNNY / SHADE |  |
|              |                                                                        |             |            | RETURN                    |                                  |  |
|              |                                                                        |             | PUSH       |                           |                                  |  |
|              |                                                                        |             | USER1      | B-GAIN                    | 0 ~ 255                          |  |
|              |                                                                        |             |            | R-GAIN                    | 0 ~ 255                          |  |
|              |                                                                        |             |            | RETURN                    |                                  |  |
|              |                                                                        |             |            | B-GAIN                    | 0 ~ 255                          |  |
|              |                                                                        |             | USER2      | R-GAIN                    | 0 ~ 255                          |  |
|              |                                                                        |             |            | RETURN                    |                                  |  |
|              |                                                                        |             | MANUAL     | LEVEL                     | 0~63                             |  |
|              |                                                                        |             | -          | RETURN                    |                                  |  |
|              |                                                                        |             | PUSH LOCK  | 1                         |                                  |  |
|              |                                                                        |             | HIC        | CLIP LEVEL                | 0 ~ 255                          |  |
|              |                                                                        |             |            | RETURN                    |                                  |  |
|              |                                                                        | HLC/BLC     | BLC        | 1                         |                                  |  |
|              |                                                                        |             | OFF        |                           |                                  |  |

| MAIN MENU             | SUB MENU I                      | SUB MENU II           | ADJUSTMENT |                                  |                                            |               |                           |     |  |        |  |
|-----------------------|---------------------------------|-----------------------|------------|----------------------------------|--------------------------------------------|---------------|---------------------------|-----|--|--------|--|
|                       |                                 | ATR-EX                |            | CONTRAST<br>CLEAR FACE<br>RETURN | LOW / MID / HIGH<br>OFF / LOW / MID / HIGH |               |                           |     |  |        |  |
|                       |                                 |                       | OFF        |                                  |                                            |               |                           |     |  |        |  |
|                       |                                 | DND                   | LEVEL      | 0~6                              |                                            |               |                           |     |  |        |  |
|                       |                                 | Dirik                 | RETURN     | 1                                |                                            |               |                           |     |  |        |  |
|                       |                                 |                       |            | BURST                            | ON / OFF                                   |               |                           |     |  |        |  |
|                       |                                 |                       |            | CNTL SIGNAL                      | INT / EXT1 / E                             | XT2           |                           |     |  |        |  |
|                       |                                 |                       | AUTO       | DELAY CNT                        | 0~255                                      |               |                           |     |  |        |  |
|                       |                                 |                       |            | DAY→NIGH1                        | 0~255                                      |               |                           |     |  |        |  |
|                       |                                 | DAY/NIGHT             |            | NIGH I →DAY                      | 0~255                                      |               |                           |     |  |        |  |
|                       |                                 |                       | DAV        | RETURN                           |                                            |               |                           |     |  |        |  |
|                       |                                 |                       | DAT        | DUDET                            | ON LOFE                                    |               |                           |     |  |        |  |
|                       | _                               |                       | NIGHT      | DETLIDN                          | UN/OFF                                     |               |                           |     |  |        |  |
| CUSTOM /<br>FULL AUTO |                                 | ,<br>,<br>,<br>,<br>, |            | MODE                             | AUTO / CENT                                | FR            |                           |     |  |        |  |
|                       |                                 |                       |            |                                  | TOP                                        | 0~6           |                           |     |  |        |  |
|                       | CUSTOM /                        |                       |            |                                  | BOTTOM                                     | 0~6           |                           |     |  |        |  |
|                       | INDOOR /                        |                       |            |                                  |                                            | LEET          | LEET 0~8                  |     |  |        |  |
|                       | OUTDOOR /<br>BACKLIGHT /<br>ITS |                       | IR ARE     | IR AREA                          | RIGHT                                      | 0~8           |                           |     |  |        |  |
|                       |                                 |                       |            |                                  | WEIGHT                                     | 0~15          |                           |     |  |        |  |
| SCENE SELECT          |                                 |                       |            |                                  |                                            |               |                           |     |  | RETURN |  |
|                       |                                 |                       |            | LEVEL                            | 0~12                                       |               |                           |     |  |        |  |
|                       |                                 |                       |            |                                  |                                            | LEVEL<br>MIN  | 0~<br>255                 |     |  |        |  |
|                       |                                 | IR                    | ON         |                                  | DAY/NIGHT                                  | LEVEL<br>MAX  | 0~<br>255                 |     |  |        |  |
|                       |                                 | OPTIMIZER             | 014        | IR LED                           |                                            | RETURN        |                           |     |  |        |  |
|                       |                                 |                       |            |                                  | FIX                                        | LEVEL         | 0~<br>255                 |     |  |        |  |
|                       |                                 |                       |            |                                  |                                            | RETURN        |                           |     |  |        |  |
|                       |                                 |                       |            |                                  | OFF                                        |               |                           |     |  |        |  |
|                       |                                 |                       |            | COLOR<br>NIGHT                   | ON                                         | COLOR<br>GAIN | LOW<br>/ MID<br>/<br>HIGH |     |  |        |  |
|                       |                                 |                       |            |                                  |                                            | RETURN        |                           |     |  |        |  |
|                       |                                 |                       |            |                                  |                                            |               |                           | OFF |  |        |  |

| MAIN MENU | SUB MENU I  | SUB MENU II                  |           | ADJUSTMENT       |                  |              |                                 |
|-----------|-------------|------------------------------|-----------|------------------|------------------|--------------|---------------------------------|
|           |             |                              |           |                  |                  | PATTERN      | SET 1 ~ 3                       |
|           |             |                              |           |                  |                  | POSH         | 0~959                           |
|           |             |                              |           |                  |                  | POSV         | 0~959                           |
|           |             | IR OPTIMIZER                 |           | IR SHADE<br>COMP | ON               | LEVEL        | OFF /<br>LOW /<br>MID /<br>HIGH |
|           |             |                              |           |                  |                  | RETURN       |                                 |
|           |             |                              |           |                  | OFF              |              |                                 |
|           |             |                              |           | RETURN           |                  |              |                                 |
|           | CUSTOM /    |                              | OFF       |                  |                  |              |                                 |
| SCENE     | INDOOR /    |                              |           | PATTERN          | SET 1 ~ 3        |              |                                 |
| SELECT    | OUTDOOR /   | OOR / LENS SHD<br>GHT / COMP | ON        | POSH             | 0~959            |              |                                 |
|           | BACKLIGHT / |                              |           | POSV             | 0~959            |              |                                 |
|           | ITS         |                              | OFF       | RETURN           |                  |              |                                 |
|           |             | DEFOG                        | 011       | LEVEL            | LOW / MID / HIGH |              |                                 |
|           |             |                              | DEFOG     | RETURN           |                  |              |                                 |
|           |             |                              | OFF       |                  |                  |              |                                 |
|           |             | FLK LESS                     | AUTO      | MODE             | SHUTTER          | FIX / GAIN C | NTL                             |
|           |             |                              |           | RETURN           |                  |              |                                 |
|           |             |                              | ON        |                  | SHUTTER          | FIX / GAIN C | NIL                             |
|           |             |                              | OFF       | TREFORM          | 1                |              |                                 |
|           |             | ANTI CR                      | AUTO / OI | N / OFF          |                  |              |                                 |
|           |             | RETURN                       |           |                  |                  |              |                                 |
|           | BRIGHTNESS  | 0~255                        |           |                  |                  |              |                                 |
|           | CONTRAST    | 0~63                         |           |                  |                  |              |                                 |
| PICT      | SHARPNESS   | 0~15                         |           |                  |                  |              |                                 |
| ADJUST    | HUE         | 0 ~ 127                      |           |                  |                  |              |                                 |
|           | COLOR GAIN  | 0~255                        |           |                  |                  |              |                                 |
|           | RETURN      |                              |           |                  |                  |              |                                 |
|           |             | MAG                          | 0 ~ 255   |                  |                  |              |                                 |
|           | 01          | PAN                          | 0~1023    |                  |                  |              |                                 |
| EZOOM     | ON          | TILT                         | 0~511     |                  |                  |              |                                 |
|           |             | RETURN                       |           |                  |                  |              |                                 |
|           | OFF         |                              |           |                  |                  |              |                                 |

| MAIN MENU    | SUB MENU I | SUB MENU II          | ADJUS                                                        | TMENT           |  |  |  |
|--------------|------------|----------------------|--------------------------------------------------------------|-----------------|--|--|--|
| DIS          | ON / OFF   |                      |                                                              |                 |  |  |  |
|              | AREA SEL   | 1/15 ~ 15/15         |                                                              |                 |  |  |  |
|              | DISPLAY    | ON / OFF             |                                                              |                 |  |  |  |
|              | POSITION   |                      |                                                              |                 |  |  |  |
| PRIVACY MASK | COLOR      | BLUE / YELLOW / CYAN | BLUE / YELLOW / CYAN / MAGENTA / WHITE / BLACK / RED / GREEN |                 |  |  |  |
|              | TRANSP     | 0.00 ~ 1.00          |                                                              |                 |  |  |  |
|              | MOSAIC     | ON / OFF             |                                                              |                 |  |  |  |
|              | RETURN     |                      |                                                              |                 |  |  |  |
|              |            | DETECT SENSE         | 0 ~ 127                                                      |                 |  |  |  |
|              |            | INTERVAL             | 0~127                                                        |                 |  |  |  |
|              | ON         | BLOCK DISP           | ON / OFF                                                     |                 |  |  |  |
|              |            | MASK AREA            | 1~96                                                         |                 |  |  |  |
|              |            |                      | RETURN                                                       |                 |  |  |  |
|              |            | MONITOR AREA         | AREA SEL                                                     | 1/4 ~ 4/4       |  |  |  |
|              |            |                      | AREA MODE                                                    | ON /OFF         |  |  |  |
| MOTION DET   |            |                      | TOP                                                          | 0 ~ 15          |  |  |  |
|              |            |                      | BOTTOM                                                       |                 |  |  |  |
|              |            |                      | LEFT                                                         | 0.13            |  |  |  |
|              |            |                      | RIGHT                                                        |                 |  |  |  |
|              |            |                      | RETURN                                                       |                 |  |  |  |
|              |            | RETURN               |                                                              |                 |  |  |  |
|              | OFF        |                      |                                                              |                 |  |  |  |
|              | SYNC MODE  | INT                  |                                                              |                 |  |  |  |
|              |            |                      | TYPE                                                         | DC / VIDEO      |  |  |  |
|              |            |                      |                                                              | AUTO            |  |  |  |
| SVS SETTING  |            | AUTO                 | MODE                                                         | OPEN            |  |  |  |
| 010 0211110  | LENS       |                      |                                                              | CLOSE           |  |  |  |
|              |            |                      | ADJUST                                                       | ENTER TO CANCEL |  |  |  |
|              |            |                      | SPEED                                                        | 0 ~ 255         |  |  |  |
|              |            | MANUAL               |                                                              |                 |  |  |  |

| MAIN MENU   | SUB MENU I        | SUB MENU II        |                                                         | ADJUSTMENT                  |  |  |
|-------------|-------------------|--------------------|---------------------------------------------------------|-----------------------------|--|--|
|             | FLIP              | V/H/HV/OFF         |                                                         |                             |  |  |
|             | LCD/CRT           | LCD / CRT          |                                                         |                             |  |  |
|             |                   | PROTOCOL           | PROTOCOL PELCO-D                                        |                             |  |  |
|             |                   | ADDRESS            | ADDRESS 1 ~ 255                                         |                             |  |  |
|             |                   | BAUDRATE           | ATE 2400 / 4800 / 9600 / 19200 / 38400 / 57600 / 115200 |                             |  |  |
| SYS SETTING | COMMUNICATION     | DATABIT            | 8 BIT                                                   |                             |  |  |
|             |                   | PARITY             | ODD / EVEN / OF                                         | F                           |  |  |
|             |                   | STOPBIT            | 1 BIT                                                   |                             |  |  |
|             |                   | RETURN             |                                                         |                             |  |  |
|             | CAMERA ID         | ON / OFF           | ON / OFF                                                |                             |  |  |
|             | RETURN            |                    |                                                         |                             |  |  |
| LANGUAGE    | ENGLISH / ESPAÑO  | L / РУССКИЙ / PORT | UGUÊS / DEUTSCH                                         | I/FRANCAIS/日本語              |  |  |
| VERSION     |                   |                    |                                                         |                             |  |  |
|             |                   |                    | REGISTRATION                                            |                             |  |  |
|             |                   | MANUAL             | REG.POINT                                               | WHITE / BLACK / OFF         |  |  |
|             |                   |                    | CURSOR                                                  | WHITE / BLACK / RED / GREEN |  |  |
|             |                   |                    | COLOR                                                   | / BLUE                      |  |  |
|             |                   |                    | BLINK                                                   | ON /OFF                     |  |  |
|             | W PIX MASK        |                    | REG.NUMBER                                              |                             |  |  |
| MAINTENANCE |                   |                    | RETURN                                                  |                             |  |  |
| WAINTENANCE |                   |                    | LEVEL 1                                                 | 0 ~ 255                     |  |  |
|             |                   | AUTO               | LEVEL 2                                                 | 0 ~ 255                     |  |  |
|             |                   |                    | AUTO                                                    |                             |  |  |
|             |                   |                    | RETURN                                                  |                             |  |  |
|             |                   | DATA CLEAR         |                                                         |                             |  |  |
|             | CAMERA RESET      |                    |                                                         |                             |  |  |
|             | RETURN            |                    |                                                         |                             |  |  |
| EXIT        | SAVE / NOT SAVE / | CANCEL / BACK      |                                                         |                             |  |  |

## [HOW TO OPERATE OSD JOYSTICK]

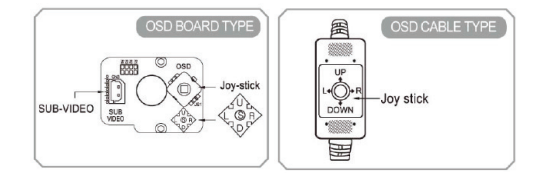

OSD menu is controlled by OSD joystick in OSD Board or OSD Cable

-▲ (UP), ▼ (DOWN), ◄ (LEFT), ► (RIGHT), ● (SET / ENTER)

## [OSD SET UP]

Press Enter button of the OSD Joystick to enter into OSD main menu.

| SETUP MENU                                                                                               |                                               |
|----------------------------------------------------------------------------------------------------|-----------------------------------------------|
| 1/<br>SCENE SELECT<br>PICT ADJUST<br>EZOOM<br>DIS<br>PRIVACY MASK<br>MOTION DET<br>SYS SETTING<br>EXIT J | 2<br>FULL AUTOJ<br>ON<br>OFF<br>J<br>OFF<br>J |

### 1. SCENE SELECT

You can select options according to the environment: FULL AUTO, INDOOR, OUTDOOR, BACKLIGHT, ITS (Traffic Monitoring) and CUSTOM (User defined).

## 1.1.SHUTTER/AGC

| ADVANO                                                                         | ED MEI                            | NU                                                   |  |
|--------------------------------------------------------------------------------|-----------------------------------|------------------------------------------------------|--|
| SHUTTE<br>WHITE B<br>HLC/BLC<br>ATR-EX<br>DNR<br>DAY/NIG<br>IR OPTIN<br>RETURN | 1/2<br>R/AGC<br>AL<br>HT<br>MIZER | AUTO J<br>ATW J<br>OFF<br>OFF<br>J<br>AUTO J<br>OFFJ |  |

This function can set the SHUTTER/AGC level to AUTO, MANUAL or FIX.

| SHUTTER/AGC | DESCRIPTION                                                                                                    |
|-------------|----------------------------------------------------------------------------------------------------|
| AUTO        | Video level is automatically controlled by settings of AE LEVEL, AGC, MAX<br>and SENS UP. Under lowest light level, AGC is maximized by automatic<br>gain controller Also can set SENS UP, ON or OFF. |
| MANUAL      | Video level is manually controlled by the settings of SHUTTER, AGC MAX.<br>Available DC Auto Iris Lens only in this mode.                                                                             |
| FIX         | Video level is fixed.                                                                                                    |

#### 1.2. WHITE BAL

| ATW                                            |                      |
|------------------------------------------------|----------------------|
| SPEED<br>DELAY CNT<br>ATW FRAME<br>ENVIRONMENT | 230<br>200<br>INDOOR |
| RETURN J                                       |                      |

You can choose from different white balance modes: ATW, PUSH, USER1, USER2, MANUAL and PUSHLOCK.

Only when you choose the CUSTOM mode in the SCENE SELECT menu will the 'WHITE BALANCE' sub-menu ATW/ PUSH/ USER1/ USER2/ MANUAL/PUSH LOCK appear, you can now adjust the mode.

Otherwise the white balance is fixed. The other mode in the SCENE SELECT sub menu is a fixed ATW setting only.

#### 1.2.1. ATW (AUTO WHITE BALANCE)

You can set the SPEED, DELAY CNT, ATW FRAME and ENVIRONMENT.

| ATW         | DESCRIPTION                                                     |  |  |  |  |
|-------------|-----------------------------------------------------------------|--|--|--|--|
| SPEED       | Set the AWB compensating speed                                  |  |  |  |  |
| DELAY CNT   | Adjusts the AWB compensation delay to next update of AWB.       |  |  |  |  |
| ATW FRAME   | Determines the ATW range with respect to the fundamental range. |  |  |  |  |
| ENVIRONMENT | Select INDOOR, SUNNY, SHADE or AUTO.                            |  |  |  |  |

#### 1.3. HLC/BLC

#### HLC (HIGHLIGHT COMPENSATION)

This function is used to black out highlighted areas in order to enable a clear visual image of objects, such as the license plates of an oncoming vehicle or other objects that may be obstructed by bright headlamps.

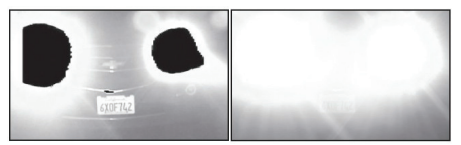

HSBLC ON

HSBLC OFF

#### BLC (BACKLIGHT COMPENSATION) :

This is a useful function that brightens an image in the foreground with a highly lite area behind it such as sunlight thus eliminating the affect of a silhouette.

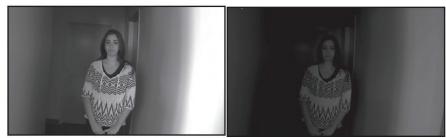

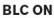

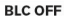

#### 1.4. ATR-EX (Adaptive Tone Reproduction-EX)

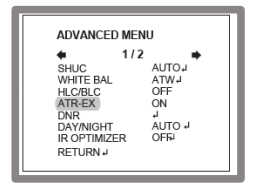

Set to enable or disable ATR (Adaptive Tone Reproduction) compensation for a better dynamic range (D-WDR) of the image. This function provides gradation compensation to improve the contrast of subjects whose gradation has been lost in cases where both low-luminance and high-luminance areas exist in the same picture.

#### 1.4.1. ATR-EX SETUP

User can select CONTRAST and CLEAR FACE values from LOW / MID / HIGH to achieve the best image quality.

#### 1.5. DNR

| ADVANO                                                                         | ED MEN                            | U                                               | ] |
|--------------------------------------------------------------------------------|-----------------------------------|-------------------------------------------------|---|
| SHUTTE<br>WHITE B<br>HLC/BLC<br>ATR-EX<br>DNR<br>DAY/NIG<br>IR OPTIN<br>RETURN | 1/2<br>R/AGC<br>AL<br>HT<br>MIZER | AUTO J<br>ATW J<br>OFF<br>OFF<br>AUTO J<br>ON J |   |

You can adjust the level of noise reduction, the bigger the value, the higher the noise reduction level. DNR (Digital Noise Reduction) removes the temporal noise reduction by 3D filtering while using frame memory spatial noise is reduced by the 2D filtering. Setting a higher level of noise reduction may result in the loss of sharpness and the tail effect of a comet may occur.

#### 1.6. DAY/NIGHT

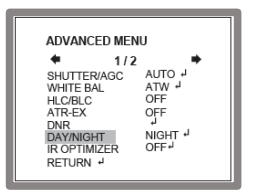

Day/night function is for the user to use the camera for different occasions. There are three modes, DAY, NIGHT and AUTO

| DAY/NIGHT | DESCRIPTION                                                                                                    |
|-----------|----------------------------------------------------------------------------------------------------|
| AUTO      | This function controls the camera output Color or B&W image according to<br>the strength of the light. You Can set the parameter according to the<br>environment. Camera decides DAY or NIGHT through in coming light level<br>itself. |
| DAY       | Video is always in Color.                                                                                                    |
| NIGHT     | Video is always in Black & White.                                                                                                    |

#### 1.7. IR OPTIMIZER

This is a useful function for IR LED cameras in night mode only.

If subjects which can cause overexposure are located near the monitored area, you can adjust IR OPTIMIZER level or area by Selecting ON or OFF.

If IR OPTIMIZER is set to "ON",

| IR OPTIMIZER  | DESCRIPTION                                                                                                    |  |
|---------------|----------------------------------------------------------------------------------------------------|--|
| MODE          | Select AUTO or CENTER to reduce over-saturation.<br><b>AUTO:</b> Reducing the over-saturation is automatically adjusted along with the<br>location of the subject.                                                                          |  |
| IR AREA       | Sets the IR OPTIMIZER AREA and the function works selected area in<br>'CUSTOM preset only.                                                                                                    |  |
| LEVEL         | This function is used to adjust the overall when IR OPTIMIZER is working. If<br>the LEVEL is too high, the over-saturation could occur.                                                                                                    |  |
| IR LED        | Set the IR LED ON/OFF<br>• DAY/NIGHT : Follows the setting automatically DAY/NIGHT function.<br>• OFF : Turn IR LED off.<br>• FIX : Fixes the brightness of IR LED in any condition.                                                        |  |
| COLOR NIGHT   | Displays night video in color.                                                                                                    |  |
| IR SHADE COMP | This function is used to compensate for IR shade of the side area on screen<br>when IR LED is ON. You can adjust the shading PATTERN, POSITION and<br>LEVEL.<br>If the LEVEL is high, the screen noise could be increased at the side area. |  |

| MODE          | DESCRIPTION                                                                                                    |  |
|---------------|----------------------------------------------------------------------------------------------------|--|
| LENS SHD COMP | Lens shading compensation. This function is used to calculate the<br>compensation data for lens shading. The convex shape of the lens causes<br>the light to enter the camera unevenly and typically makes the center of the<br>screen brighter than the rest. It is used to compensate for this undesirable<br>effect and make the screen more even.<br>Set to 'ON', you can adjust the shading PATTERN and POSITION. |  |
| DEFOG         | <ul> <li>You can choose the Defog function according to the environment.<br/>The visibility of the camera can be enhanced in any weather<br/>condition. You can select from OffLow/Middle/High to display.</li> <li>If set to ON, the WDR/BLC function will be deactivated.</li> </ul>                                                                                                    |  |
| FLK LESS      | This function is used to remove the flickering on screen due to differences in light and electric frequencies. Selects AUTO, OFF or ON.                                                                                                    |  |
| ANTI-CR       | This mode can minimize the problems related to color rolling caused by<br>differences between the flicker of fluorescent lights and the frequency of the<br>camera. Selects AUTO, OFF or ON                                                                                                    |  |

## 2. PICT ADJUST

| PICT ADJUST<br>BRIGHTNESS<br>CONTRAST<br>SHARPNESS<br>HUE<br>COLOR GAIN |     |
|-------------------------------------------------------------------------|-----|
| COLOR GAIN                                                              | 118 |

| PIC ADJUST | DESCRIPTION                                                                                                    |  |
|------------|----------------------------------------------------------------------------------------------------|--|
| BRIGHTNESS | Increases or decreases the brightness of the picture.<br>Do not increase this too much this will cause the dynamic range for the<br>highlighted areas to decrease. |  |
| CONTRAST   | Adjust the strength of the image Contrast. If Contrast is set to too high, the<br>dark area may lose detail and the high luminance area may be saturated.          |  |
| SHARPNESS  | Increase or decreases the Sharpness of the picture.<br>Setting the Sharpness too high will cause more noise and a harsh image.                                     |  |
| HUE        | Adjusts hue for NTSC version only.                                                                                                    |  |
| COLOR GAIN | Increases or decreases the Color Saturation.                                                                                                    |  |

### 3. EZOOM

Sets the maximum digital zoom magnification. E.ZOOM function enlarges the pixel itself, which can cause deterioration of the picture quality.

| SETUP MENU                                                                                                    |                                                  |
|----------------------------------------------------------------------------------------------------|--------------------------------------------------|
| <ul> <li>1<br/>SCENE SELECT<br/>PICT ADJUST<br/>EZOOM<br/>DIS<br/>PRIVACY MASK<br/>MOTION DET<br/>SYS SETTING<br/>EXIT</li> </ul> | /2<br>CUSTOM<br>J<br>OFF<br>OFF<br>J<br>OFF<br>J |

You can setup according to the needs of area size and position.

| EZOOM                                                                                                    | DESCRIPTION                                                                                                    |
|----------------------------------------------------------------------------------------------------|----------------------------------------------------------------------------------------------------|
| MAG                                                                                                    | MAG is the magnification ratio of the electronic zoom. Sets from x000 to x255.                                           |
| PAN When MAG is greater than 0, the electronic pan is available. 000 is th most pan and 1023 is the right most pan. |                                                                                                    |
| TILT                                                                                                    | When MAG is greater than 0, the electronic tilt is available. 000 is the upper most tilt and 511 is the lower most tilt. |

## 4. DIS (Digital Image Stabilization)

This function is used to reduce and stabilizes the shaky image from a camera installed in the vibrated area. FOV(Field of view) will be reduced if set to ON.

| SETUP MENU                                                                                                    |                                         |
|----------------------------------------------------------------------------------------------------|-----------------------------------------|
| <ul> <li>1/<br/>SCENE SELECT<br/>PICT ADJUST<br/>EZOOM</li> <li>DIS<br/>PRIVACY MASK<br/>MOTION DET<br/>SYS SETTING<br/>EXIT J</li> </ul> | 2<br>CUSTOM J<br>J<br>OFF<br>OFF<br>OFF |

## 5. PRIVACY MASK

Sets ON/OFF for enabling/disabling PRIVACY. Up to 15 privacy areas are available and each area is programmable in size, position, color and transparency of the chosen area.

· The privacy areas are masked with the color selected by PRIVACY MASK>COLOR.

| PRIVACY MASK SETUP |      |  |
|--------------------|------|--|
| AREA SEL           | 1/15 |  |
| DISPLAY            | OFF  |  |
| POSITION           |      |  |
| COLOR              |      |  |
| TRAMSP             |      |  |
| MOSAIC             |      |  |
| RETURN.            | 1    |  |

| PRIVACY MASK | DESCRIPTION                                                                                                    |  |
|--------------|----------------------------------------------------------------------------------------------------|--|
| AREA SEL     | Select the area to be masked AREA1~AREA15 to be adjusted.                                                                     |  |
| DISPLAY      | Choose ON / OFF for the masked areas which you selected 'AREA SEL'.                                                           |  |
| POSITION     | Adjust the masked area positions by UP/DOWN/LEFT/RIGHT.                                                                       |  |
| COLOR:       | Selects one of 8 colors (Red, Green, Blue, Yellow, Cyan, Magenta, White<br>and Black) for selected mask window at 'AREA SEL'. |  |
| TRANSP       | Transparency rate for the mask can be adjusted.                                                                               |  |
| MOSAIC       | Enables or disables the mosaic effect for the selected mask window at<br>'AREA SEL'.                                          |  |

## 6. MOTION DETECTION

Up to 4 Motion Detection areas are available settings include DETECTION SENSE / INTERVAL / BLOCK DISP / MASK AREA / MONITOR AREA and each area is programmable in size and location.

| MOTION DETECTION                                                                |                             |
|---------------------------------------------------------------------------------|-----------------------------|
| DETECT SENSE<br>INTERVAL<br>BLOCK DISP<br>MASK AREA<br>MONITOR AREA<br>RETURN J | 016<br>000<br>0FF<br>J<br>J |

| MOTION DETECTION | DESCRIPTION                                                                                                    |
|------------------|----------------------------------------------------------------------------------------------------|
| DETECT SENSE     | Adjust the sensitivity level for detecting motion. A higher value is more<br>sensitive.                                                                        |
| INTERVAL         | Set the interval time from the starting motion operation until being ready for the next motion operation.                                                      |
| BLOCK DISP       | Enables or disables displaying blocks for the area which the motion is<br>detected.                                                                            |
| MASK AREA        | Sets MASK AREA for disabling MOTION DETECTION. Selects number of<br>area cells to set the area you need.                                                       |
| MONITOR AREA     | Sets the MOTION DETECTION area on screen. For visual surveillance area<br>and you can adjust the parameter values to adjust the surveillance area<br>location. |

#### 6.1. BLOCK DISP

The motion is displayed by means of blocks when MOTION DET and MOTION DET>BLOCK DISP are ON.

| . 1 | 2  | 3  | 4  | 5  | 6  | 7  | 8  | 9  | 10 | 11 | 12 | _ |
|-----|----|----|----|----|----|----|----|----|----|----|----|---|
| 13  | 14 | 15 | 16 | 17 | 18 | 19 | 20 | 21 | 22 | 23 | 24 | - |
| 25  | 26 | 27 | 28 | 29 | 30 | 31 | 32 | 33 | 34 | 35 | 36 | + |
| 37  | 38 | 39 | 40 | 41 | 42 | 43 | 44 | 45 | 46 | 47 | 48 |   |
| 49  | 50 | 51 | 52 | 53 | 54 | 55 | 56 | 57 | 58 | 59 | 60 |   |
| 61  | 62 | 63 | 64 | 65 | 66 | 67 | 68 | 69 | 70 | 71 | 72 | _ |
| 73  | 74 | 75 | 76 | 77 | 78 | 79 | 80 | 81 | 82 | 83 | 84 | + |
| 85  | 86 | 87 | 88 | 89 | 90 | 91 | 92 | 93 | 94 | 95 | 96 | - |

## 7. SYS SETTING

| SYSTEM SETTING<br>SYNC MODE INT<br>LENS AUTOJ<br>LCD/CRT CRT<br>COMMUNICATION J<br>CAMERA ID ON<br>RETURN J |
|----------------------------------------------------------------------------------------------------|
|----------------------------------------------------------------------------------------------------|

| SYS SETTING   | DESCRIPTION                                                                                                    |  |  |  |
|---------------|----------------------------------------------------------------------------------------------------|--|--|--|
| LENS          | Selects the lens type: AUTO or MANUAL.                                                                                                    |  |  |  |
| FLIP          | Use to inverse the pictures coming from the camera.<br>• V : Vertical Flips the video signal vertically<br>• H : Horizontal Flips the video signal horizontally<br>• HV : Horizontal and Vertical Flips the video signal horizontally and<br>vertically. |  |  |  |
| LCD/CRT       | Select the correct type of viewing monitor CRT or LCD this will ensure the<br>most optimal picture.                                                                                                    |  |  |  |
| COMMUNICATION | Set up COMMUNICATION related functions PROTOCAL / ADDRESS /<br>BAUD RATE / DATAIT / PARITY / STOPBIT according to your needs.                                                                                                    |  |  |  |
| CAMERA ID     | Set the camera ID as numbers, uppercase letters, and related symbols.                                                                                                    |  |  |  |

## 7.1. COMMUNICATION

Set up COMMUNICATION related functions PROTOCAL / ADDRESS / BAUD RATE / DATAIT / PARITY / STOPBIT according to your needs.

| COMMUNICAT                                                                  | ION                                    |
|-----------------------------------------------------------------------------|----------------------------------------|
| PROTOCOL<br>ADDRESS<br>BAUDRATE<br>DATABIT<br>PARITY<br>STOPBIT<br>RETURN,J | PELCO-D<br>2400<br>8BIT<br>OFF<br>1BIT |

#### 7.2. CAMERA ID

| CAMERA ID SETUP                                                                                           |  |
|----------------------------------------------------------------------------------------------------|--|
| ABCDEFGHIJKLMNOPQRSTUV<br>WXYZ0123456789-!*#\$%&'(<br>)_`,¥:;<=>?@\^*114/<br>CHR1 CHR2<br>←→11 CLRJ POS J |  |

Set the camera ID as numbers, uppercase letters, and related symbols.

- ←↑↓→: Up/Down, Left/Right
- CLR : clear camera name
- · POS : for position.
- · RETURN" : return to the upper menu.

## 8. LANGUAGE

| SETUP MENU                                       |
|--------------------------------------------------|
| ♦ 2/2 ♥                                          |
| LANGUAGE ENGLISH<br>VERSION 1.0<br>MAINTENANCE J |
| EXIT 1                                           |

Select from 8 languages: ENGLISH, SPANISH, RUSSIAN, PORTUGUESE, GERMAN, FRENCH, CHINESE and JAPANESE.

#### 9. VERSION

The camera firmware version is displayed.

#### **10. MAINTENANCE**

Set up functions for WHITE PIXEL MASK and CAMERA RESET.

| SETUP MENU<br>2/2 ENGLISH<br>LANGUAGE 1.0<br>MAINTENANCE J |
|------------------------------------------------------------|
| EXIT 4                                                     |

#### 10.1. W.PIX MASK

This function is used to compensate white pixels. When used camera in high-temperature environment, there might be dead pixel on image CCD sensor. With this function ON the dead pixel is to be masked so as to improve the picture quality. There are three settings: MANUAL / AUTO / DATA CLEAR.

| MAINTENANCE                |         | 1 |
|----------------------------|---------|---|
| W.PIX MASK<br>CAMERA RESET | MANUALJ |   |
| RETURN 4                   |         |   |

| MAINTENANCE     | MODE         | DESCRIPTION                                                                                                    |
|-----------------|--------------|----------------------------------------------------------------------------------------------------|
|                 | REGISTRATION | Detect each white pixel using the cursor.                                                                                            |
| ΜΑΝΠΑΙ          | REG. POINT   | Displays detected white pixels in color.                                                                                             |
| COMP            | CURSOR COLOR | Select cursor color: WHITE / BLACK / RED / GREEN / BLUE                                                                              |
| COMI            | BLINK        | Set the cursor to blink or not blink.                                                                                                |
|                 | REG. NUMBER  | Display quantity of detected white pixels.                                                                                           |
|                 | LEVEL1       | Sets the threshold to detect white pixels.                                                                                           |
| AUTO COMP       | LEVEL2       | Sets the threshold to detect very large white pixels.                                                                                |
|                 | AUTO         | Start automatic detection of white pixels.                                                                                           |
| DATA CLEAR      |              | Clear the W.PIX data or not.                                                                                                    |
| CAMERA<br>RESET |              | This function is used to RESET to the factory defaults of the<br>camera settings. You should confirm before using this<br>operation. |

10

#### SETUP MENU (OSD)

## 11. EXIT

Exits SETUP MENU and returns to the normal display.

| EXIT MENU                                                   |  |
|-------------------------------------------------------------|--|
| PLEASE CHOOSE<br>SAVE J<br>NOT SAVE J<br>CANCEL J<br>BACK J |  |

| EXIT MODE | DESCRIPTION                                           |
|-----------|-------------------------------------------------------|
| SAVE      | Saves all the settings before exiting the setup menu. |
| NOT SAVE  | Exit the setup menu without saving.                   |
| CANCEL    | Cancel the exit mode.                                 |
| BACK      | Go back to the previous menu mode.                    |

## Dimensions

(unit: inches)

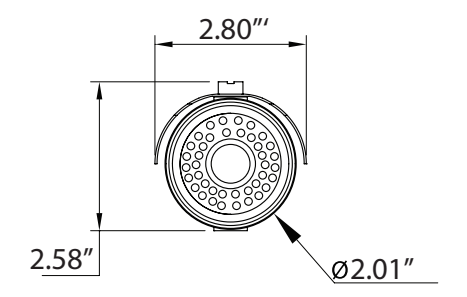

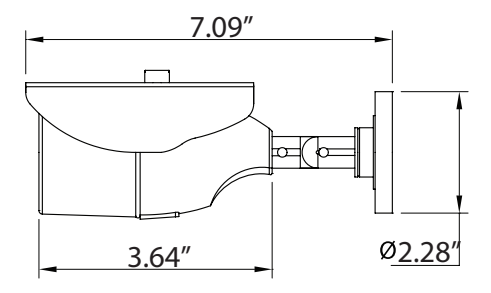

| Specifications            |                                                             |
|---------------------------|-------------------------------------------------------------|
| Image Device              | 1/3" High-Resolution Inter-Line CCD (960H) w/ Effio A       |
| Resolution                | 750 TVL (960H)                                              |
| Effective Pixels          | 976(H) x 494(V)                                             |
| Minimum illumination      | 0.003 Lux (0 Lux with LED 0N)                               |
| Infrared LEDs             | 24 Dynamic IR LEDs                                          |
| IR Distance               | 65' (20m)                                                   |
| Day/Night                 | Auto                                                        |
| Built-In Lens             | 3.6mm IR Corrected Lens                                     |
| Light Compensation        | HLC (Highlight Compensation) / BLC (Backlight Compensation) |
| Noise Reduction           | 3DNR                                                        |
| White Balance             | ATW / Push / User1 / User2 / MANUAL / Push Lock             |
| E-WDR                     | E-WDR by ATR-EX                                             |
| Lens Shading Compensation | YES                                                         |
| Motion Detection          | YES                                                         |
| Privacy Masking / Motion  | UP to 15 Programmable Mask Areas                            |
| Water Resistance          | IP67                                                        |
| Power Source              | DC12V (±10%)                                                |
| Power Consumption         | 70mA / 240mA (IR OFF/ON)                                    |
| Operating Conditions      | 14°F to +140°F (-10°C to +60°C) @ 85% RH                    |
| Dimensions                | 2.80" x 7.09" x 2.58" (71 x 180 x 65.5mm)                   |
|                           |                                                             |

(e

## OTHER PRODUCTS FROM VITEK Spire Series 960H Digital Video Recorders

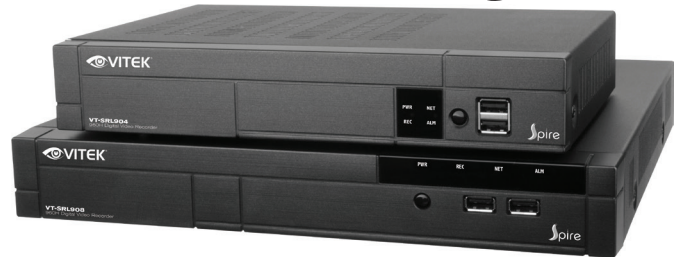

## **VT-SRL Series**

Spire Series 4, 8, & 16 Channel 960H Digital Video Recorders

- Supports High Resolution 960H Cameras
- 4, 8 or 16 Video Inputs with 1 HDMI, 1 Spot Monitor Output, and 1 VGA output
- · H.264 Compression
- Up to 480fps Live Display & 480fps Recording (VT-SRL916) / 240/240 (VT-SRL908) / 120/120 (VT-SRL904)
- · Supports both Dynamic and Static IP Addresses
- 4 Alarm Inputs / 1 Relay Out
- Supports two internal Hard Drives (VT-SRL908/VT-SRL916) / One internal Hard Drive (VT-SRL904)
- · Remote Viewing over the Internet, LAN, Explorer, Safari, Firefox, Opera and Chrome
- · Applications for iPhone, iPad, iTouch and Android Devices
- Mac OSX Client & PC CMS Central Management Software Included
- Thumbnail Search
- · Automatic sending of Health & Event notifications via email
- · Control locally via USB Mouse or with the Included IR Remote control
- PTZ Control over RS-485

## VITEK LIMITED PRODUCT WARRANTY

VITEK products carry a three (3) year limited warranty. VITEK warrants to the purchaser that products manufactured by VITEK are free of any rightful claim of infringement or the like, and when used in the manner intended, will be free of defects in materials and workmanship for a period of three (3) years, or as otherwise stated above, from the date of purchase by the end user. This warranty is non-transferable and extends only to the original buyer or end user customer of a Vitek Authorized Reseller.

The product must have been used only for its intended purpose, and not been subjected to damage by misuse, willful or accidental damage, caused by excessive voltage or lightning.

The product must not have been tampered with in any way then the guarantee will be considered null and void.

This guarantee does not affect your statutory rights.

Contact your local VITEK Reseller should servicing become necessary.

Vitek makes no warranty or guarantee whatsoever with respect to products sold or purchased through unauthorized sales channels. Warranty support is available only if product is purchased through a Vitek Authorized Reseller.

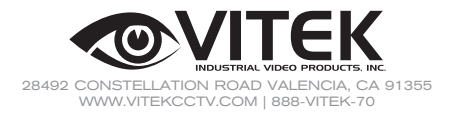